# **BOX EXPRESS CONNECTOR**

Documentation

Version 1.0

# Περιεχόμενα

| Εισαγωγή                                            | 3 |
|-----------------------------------------------------|---|
| Εγκατάσταση προσθέτου στο Wordpress                 | 3 |
| Ρύθμίσεις και σύνδεση στην υπηρεσία Box Express     | 4 |
| Έκδοση, Εκτύπωση & Παρακολούθηση Αποστολών/Vouchers | 5 |
| Έκδοση Voucher                                      | 5 |
| Εκτύπωση Voucher                                    | 6 |
| Παρακολούθηση Voucher                               | 7 |
|                                                     |   |

#### Εισαγωγή

Με τη χρήση του API για την Box Express Courier δίνεται πλέον η δυνατότητα στους ιδιοκτήτες Eshop με την πλατφόρμα WooCommerce να συνδέονται στα Web Services της Box Express και να διαχειρίζονται πλήρως την αποστολή/voucher των **παραγγελιών τους προς παράδοση.** Επιπλέον, με το πρόσθετο Box Express Connector όλες οι διαδικασίες απλοποιούνται ακόμα περισσότερο, δίωοντας τη δυνατότητα στους συνεργαζόμενους ιδιοκτήτες eshop να εκδίδουν και να εκτυπώνουν vouchers αλλά και να παρακολουθούν τημ πορεία των αποστολών τους μέχρι την τελική τους παράδοση στον παραλήπτη.

#### Εγκατάσταση προσθέτου στο Wordpress

Για να εγκατασταθεί το πρόσθετο, θα πρέπει να έχετε ρόλο διαχειριστή

Τα πρόσθετα επί πληρωμή δεν αναφέρονται στον κατάλογο του WordPress. Αυτά δεν μπορούν να εγκατασταθούν χρησιμοποιώντας την μέθοδο της αναζήτησης.

Αυτός είναι ο λόγος για τον οποίο το WordPress διαθέτει τη μέθοδο μεταφόρτωσης για την εγκατάσταση τέτοιων plugins.

Εμείς θα σου δείξουμε πως να εγκαταστήσεις το πρόσθετο χρησιμοποιώντας την επιλογή μεταφόρτωσης στην περιοχή διαχείρισης.

Πρώτα, πρέπει να κατεβάσεις το πρόσθετο από την πηγή μας (https://polymerou.gr/boxexpress-connector/box-express-docs/). Στη συνέχεια, πρέπει να μεταβείς στην περιοχή admin του WordPress, πηγαίνοντας στη σελίδα Plugins > Add New.

Μετά από αυτό, κάνε κλικ στο κουμπί "Upload Plugin" στο επάνω μέρος της σελίδας.

κουμπί μεταφόρτωσης αρχείου plugin wordpress

Αυτό θα αποκαλύψει τη φόρμα μεταφόρτωσης. Εδώ πρέπει να κάνεις κλικ στο κουμπί "Choose File" και να επιλέξεις το αρχείο που κατέβασες νωρίτερα στον υπολογιστή σου.

Αφού επιλέξεις το αρχείο, πρέπει να κάνεις κλικ στο κουμπί "Install Now".

To WordPress θα ανεβάσει τώρα το αρχείο plugin από τον υπολογιστή σου και θα το εγκαταστήσει. Θα εμφανιστεί ένα μήνυμα επιτυχίας όπως αυτό μετά την ολοκλήρωση της εγκατάστασης.

Μόλις εγκατασταθεί, πρέπει να κάνεις κλικ στον σύνδεσμο "Activate Plugin" για να ξεκινήσεις να χρησιμοποιείς το plugin.

Στη συνέχεια θα πρέπει να ρυθμίσουμε το πρόσθετο έτσι ώστε να συνδεθεί με το API & τα Web Services της Box Express Courier.

## Ρύθμίσεις και σύνδεση στην υπηρεσία Box Express

Με σκοπό την σύνδεση του προσθέτου με την υπηρεσία της Box Express θα πρέπει να εισαχθεί ο παρακάτω κώδικας στο wp-config.php αρχείο του wordpress. Τα στοιχεία που εισάγονται στον κώδικα είναι τα προσωπικά στοιχεία σύνδεσης που σας δίνονται από την Box Express.

...

/\* Box Express API Credentials \*/

define('BOX\_USERNAME', 'demo-user-here');

define('BOX\_PASSWORD', 'demo-pass-here');

define('BOX\_APP\_PASSWORD', 'demo-app-pass-here');

•••

## Έκδοση, Εκτύπωση & Παρακολούθηση Αποστολών/Vouchers

#### Έκδοση Voucher

Για την έκδοση voucher στην Box Express μιας νέας παραγγελίας, αρχικά ανοίγουμε την παραγγελία στο διαχειριστικό.

Στην στήλη Box Express Courier πατάμε το κουμπί "Generate Box Package" με σκοπό την αυτόματη έκδοση voucher.

| Dashboard                                                     | Edit order Add order                                          |                                                                          |                                                              |              | Screen Options <b>v</b> Help <b>v</b>                          |
|---------------------------------------------------------------|---------------------------------------------------------------|--------------------------------------------------------------------------|--------------------------------------------------------------|--------------|----------------------------------------------------------------|
| <ul> <li>≁ Posts</li> <li>➔ Media</li> <li>➡ Pages</li> </ul> | <b>Order #751 details</b><br>Payment via Ἀμεση Τραπεζική Μετα | Order                                                                    | actions A V A                                                |              |                                                                |
| Commonte                                                      | General                                                       | Billing                                                                  | Shipping                                                     | Move 1       | to Trash Update                                                |
| WooCommerce                                                   | Date created:<br>2021-04-03 @ 01≎ : 3ε≎                       | ΓΙΩΡΓΟΣ ΒΙΙ ΠΟΛΥΜΕΡΟΥ ΒΙΙ<br>ΒΙΙ ΠΑΡΟΔΟΣ Β.ΠΑΠΑΓΕΩΡΓΙΟΥ<br>(ΝΕΚΡΟΤΑΦΕΙΑ) | ΓΙΩΡΓΟΣ ΠΟΛΥΜΕΡΟΥ<br>ΠΑΡΟΔΟΣ Β.ΠΑΠΑΓΕΩΡΓΙΟΥ<br>(ΝΕΚΡΟΤΑΦΕΙΑ) | Box E        | xpress Courier 🔨 🔺                                             |
| Orders <b>2</b>                                               | Status:                                                       | Bil ΛΑΓΚΑΔΑΣ<br>57201                                                    | ΛΑΓΚΑΔΑΣ<br>57200                                            | Gene         | erate Box Package                                              |
| Reports                                                       | On hold V                                                     |                                                                          |                                                              | No vo        | ucher created yet                                              |
| Settings                                                      | Customer:                                                     | Email address:<br>geopolymerou@hotmail.com                               | Customer provided note:<br>Demo Order from WC                |              |                                                                |
| Status                                                        | Guest                                                         | Dhone                                                                    |                                                              | _            |                                                                |
| Extensions                                                    |                                                               | <u>6945555666</u>                                                        |                                                              | Order        | notes ^ V A                                                    |
| Products                                                      |                                                               |                                                                          |                                                              | Αναμ<br>κατά | ιένει πληρωμή μέσω BACS Η<br>ισταση της παραγγελίας άλλαξε από |
| Elementor                                                     | Item                                                          |                                                                          | Cost Qty Total                                               | Еккр         | εμεί πληρωμή σε Σε αναμονή.                                    |
| Templates WPForms                                             | Πικέ υπέρδιπλη waffle Art 1990 f                              | Petrol 230×240 Πετρόλ                                                    | €55.00 × 1 €55.00                                            | 3.Apri       | il 2021 at 01:38 <mark>Delete note</mark>                      |
| 🔊 Appearance                                                  |                                                               |                                                                          |                                                              | Add no       | ote 🔞                                                          |

Μετά την ολοκλήρωση η παραγγελία ανανεώνεται και βλέπουμε τα στοιχεία της αποστολής

| <b>Order #5108 details</b><br>Payment via Αντικαταβολή [ΕΠΙΠΛΕ                   | EON 1.80€]. Customer IP: 127.0                                                      | .0.1 |                                                                             |   | Order actions  Choose an action                    | <ul><li>✓</li><li>✓</li></ul> |
|----------------------------------------------------------------------------------|-------------------------------------------------------------------------------------|------|-----------------------------------------------------------------------------|---|----------------------------------------------------|-------------------------------|
| General                                                                          | Billing                                                                             | Ø    | Shipping                                                                    | 0 | Move to Trash                                      | Update                        |
| Date created:           2023-02-13           Image: Status:           Processing | Γιώργος Πολυμερου<br>Πάροδος Παπαγεωργίου 25<br>Λαγκαδάς<br>57200<br>Email address: |      | Ιωάννης Κουφός<br>Εγνατίας 100<br>Θεσσαλονίκη<br>Central Macedonia<br>54636 |   | Box Express Courier                                | ~                             |
| Customer:<br>Guest 🗸                                                             | <u>testgp@gmail.com</u><br>Phone:                                                   |      | Customer provided note:<br>Δοκιμαστική παραγγελία από WC                    |   | Package ID: 31141<br>Package Number: BWA150223ESP1 | 130                           |

#### Εκτύπωση Voucher

Μετά τη δημιουργία του voucher, μπορούμε να το εκτυπώσουμε και να συνεχίσουμε την φυσική προετοιμασία της παραγγελίας προς αποστολή, πατώντας το σχετικό link Στα σχόλια της παραγγελίας:

| Settings<br>Status<br>Extensions                               | Customer:         testgp@gmail.com         Customer provided note:           Guest         Phone:         Δοκψιαστική παραγγελία α           6245241319 | xπό WC          | Package Number: BWA150223ESP130                                                                                                    |
|----------------------------------------------------------------|----------------------------------------------------------------------------------------------------|-----------------|----------------------------------------------------------------------------------------------------|
| Products                                                       |                                                                                                    |                 |                                                                                                    |
| Elementor                                                      | item Cost Qty                                                                                                    | Iotal           | Box Express: Προβολή & Εκτύπωση PDF<br>(θερμική εκτύπωση): <u>Προβολή PDF</u>                                                               |
| Templates                                                      | Xαλi 32026 GREY BEIGE         €14.40 × 1         €           SKUb 32026 GREY BEIGE- Δ 0.67                                                              | 14.40           | 15 February 2023 at 13:54 Delete note                                                                                                    |
| Appearance     Plugins 12                                      | Πατάκι Jolly Art 9760 0.67x1.50 Kiτρινο         €17.10 × 1 €           SKU: 9760-VELLOW-0.67x1.50                                                       | 17.10           | <b>Βοχ Express:</b> Προβολή & Εκτύπωση<br>(απλή Α4 εκτύπωση): <u>Προβολή πακέτου</u><br>15 February 2023 at 13:54 <u>Delete note</u>        |
| 🛠 Snippets                                                     |                                                                                                    | €1.80           | <b>Box Express:</b> Δημιουργία Box Express<br>πακέτου #BWA150223ESP130                                                                      |
| <ul><li>Tools</li><li>Settings</li><li>Custom Fields</li></ul> | Αποστολή με Courier           Προϊόντα:         Χαλί 32026 GREY BEIGE × 1, Πατάκι Jolly Art 9760 0.67x1.50           Κίτρινο × 1                        | €3.80           | <u>15 February 2023 at 13:54 Delete note</u><br>Η πληρωμή θα γίνει κατά την<br>παράδοση. Η κατάσταση της<br>παραγγελίας άλλαξε από Εκκρεμεί |
| <ul> <li>Theme Panel</li> <li>All Import</li> </ul>            | items Subtotal:<br>Fees:                                                                                                    | €31.50<br>€1.80 | πληρωμη σε Σε επεξεργασία.<br>13 February 2023 at 15:13 <u>Delete note</u>                                                                  |

# Παρακολούθηση Voucher

Μπορούμε να δούμε παρακολούθηση της πορείας παράδοσης της παραγγελίας πατώντας το σχετικό link Στα σχόλια της παραγγελίας:

| Settings<br>Status<br>Extensions | Customer:<br>Guest |                                                | testgp@gmail.com<br>Phone:<br>6945241319 | Customer pr<br>Δοκιμαστική | Customer provided note:<br>Δοκιμαστική παραγγελία από WC |        | omer provided note:<br>μαστική παραγγελία από WC |                         |                                             | Package Number: BWA15022     |                  | 23ESP130 |  |
|----------------------------------|--------------------|------------------------------------------------|------------------------------------------|----------------------------|----------------------------------------------------------|--------|--------------------------------------------------|-------------------------|---------------------------------------------|------------------------------|------------------|----------|--|
|                                  |                    |                                                |                                          |                            |                                                          |        |                                                  | Order note              | 25                                          | ~ `                          | / .              |          |  |
| Products                         |                    |                                                |                                          |                            |                                                          |        |                                                  |                         |                                             |                              |                  |          |  |
| Elementor                        | Item               |                                                |                                          | Cost                       | Qty                                                      | Total  |                                                  | Βοχ Εχρια<br>(θερμική ε | ess: Προβολή & E<br>εκτύπωση): <u>Προβ</u>  | εκτύπωση<br><u>ολή PDF</u>   | ף PDF            |          |  |
| 😂 Templates                      |                    | <u>Χαλί 32026 GREY BEIGE</u>                   |                                          | €14.40                     | × 1                                                      | €14.40 |                                                  |                         |                                             |                              |                  |          |  |
| WPForms                          | (brit)             | SKU: 32026 GREY BEIGE-∆ 0.67                   |                                          |                            |                                                          |        |                                                  | io Februar              | / 2922 at 13:54 <u>Dele</u>                 | te note                      | _                |          |  |
| Appearance                       |                    | Πατάκι Jolly Art 9760 0.67x1.50 Η              | ζίτρινο                                  | €17.10                     | × 1                                                      | €17.10 |                                                  | Βοχ Εχρια<br>(απλή Α4   | ess: Προβολή & Ε<br>εκτύπωση): <u>Προ</u> [ | εκτύπωση<br><u>δολή πακι</u> | 1<br><u>έτου</u> |          |  |
| 🖆 Plugins 12                     |                    | SKU: 9760-YELLOW-0.67x1.50                     |                                          |                            |                                                          |        |                                                  | 15 Februar              | / 2023 at 13:54 Dele                        | te note                      |                  |          |  |
| 🛠 Snippets                       | _                  |                                                |                                          |                            |                                                          |        |                                                  | Box Expre               | ess: Απιμουονία P                           | lox Expre                    | 55               |          |  |
| 👗 Users                          | (+)                | Αντικαταβολή                                   |                                          |                            |                                                          | €1.80  |                                                  | πακέτου #               | #BWA150223ESP1                              | I30                          |                  |          |  |
| 🖋 Tools                          |                    |                                                |                                          |                            |                                                          |        |                                                  | 15 Februar              | / 2023 at 13:54 <mark>Dele</mark>           | <u>te note</u>               |                  |          |  |
| 5 Settings                       |                    | Αποστολή με Courier                            |                                          |                            |                                                          | €3.80  |                                                  |                         | ιό θα νύνει κατά :                          | TOU                          |                  |          |  |
| E Custom Fields                  |                    | <b>Προϊόντα:</b> Χαλί 32026 GRE<br>Κίτρινο × 1 | Y BEIGE × 1, Πατάκι Jolly Art 9760       | 0.67x1.50                  |                                                          |        |                                                  | παράδοσι<br>παραγγελ    | η. Η κατάσταση τ<br>ίας άλλαξε από Ε        | ης<br>κκρεμεί                |                  |          |  |
| 🔅 Theme Panel                    |                    |                                                |                                          |                            |                                                          |        |                                                  | πληρωμή                 | σε Σε επεξεργασ                             | ία.                          |                  |          |  |
| O All Import                     |                    |                                                |                                          | Items Su                   | btotal:                                                  |        | €31.50                                           | 13 Februar              | / 2023 at 15:13 Dele                        | te note                      |                  |          |  |
| <b>.</b>                         |                    |                                                |                                          |                            | Fees:                                                    |        | €1.80                                            |                         |                                             |                              |                  |          |  |